## REAL4(Ver1.70)

平成 28 年 6 月 28 日

注意) Ver1. 70 よりブレースシートを継手入力で「折れ種類」=傾き保持、押さえ位置保持に変更し、「折れ高さ」「はみ出し長さ」に数値設定している場合で「Ver1. 50 互換モード」時 形が変わる可能性があります。
 ご注意ください。

## 【対応内容】

※ Windows10 に対応しました。

※ REAL4 本体にユーザーサポートページコマンドを追加

## 【マスター】

①継手ベース、ガセットのエンドプレートのボルトにアンカーボルト選択を追加しました。 『使用するボルト』の項目で 1-ボルトマスタ/2-アンカーボルト を選択します。

| Γ | ベース     |                     |  |  |
|---|---------|---------------------|--|--|
|   | 1029467 | U                   |  |  |
| Γ | 40X9461 | Ů                   |  |  |
|   | 使用するボルト | 2 - アンカーボルト         |  |  |
|   | ホルト相実見  | 4 - 単本3回れよしアフカーホジルト |  |  |
|   |         |                     |  |  |

②共通既製品ベースマスターに IS ベースの SE シリーズ、HL シリーズを追加しました。 ③特殊部品マスターの部品選択して配置する際【部品追加時に配置基準をずらす】項目を追 加しました。 チェックを入れますと 2 個目の部品から、5mmずれて配置します。

## 【配置】

①『設備 CAD データの取込』 機能を追加しました。

BCF,Tfas 形式の CSV ファイルを読み込み、スリーブデータとして反映します。

| , <u> </u> | 入力                 |
|------------|--------------------|
| 1          | ピッチ入力              |
| 1          | 修正                 |
| <b>2</b>   | ピッチ移動修正            |
| X          | 削除                 |
|            | 設備CADデータの取込        |
| <b>V</b>   | 既要品人リーフ 週田 配囲 チェック |

p. 1

②工事管理-【構造データ】で『ST-Bridge、SS3』のファイル変換を行います。

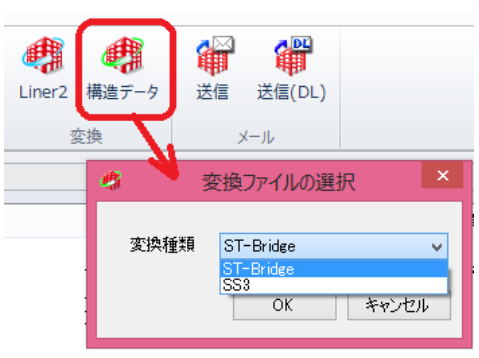

パージョン情報(<u>A</u>) マニュアル ・ えーザーサポートページ REAL4の終了(<u>X</u>) ③母屋胴縁のピースの複写コマンドを追加しました。

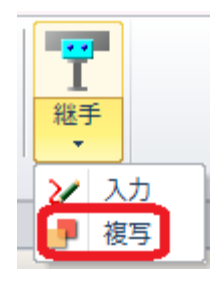

④継手入力-ブレースシート修正時【取付部材】の選択項目を追加しました。

シートが接続している梁側(下記の図の場合「右」)を指定しますとシート形状操作が簡単に なります。

|                            | 継手入力                                |                                                                                                    |
|----------------------------|-------------------------------------|----------------------------------------------------------------------------------------------------|
|                            | 取付部材<br>サイドブレート<br>取り付け位置<br>内側ウェブ幅 | 2 - 右                                                                                               |
| ⑤IFC ファイル出力に【部材の簡易表示】項目を追加 | 叩ました。                               | <b>8</b>                                                                                            |
| チェックを入れると ピン梁の切り欠きを表示しませ   | た。                                  | <ul> <li>✓ 母屋データを出力する</li> <li>✓ ボルトデータを出力する</li> <li>✓ 胴縁データを出力する</li> <li>✓ 胴縁データを出力する</li> </ul> |

Г

【パラメータ】

11.梁詳細図

56)追い寸法押さえ位置・・・7-梁-ガセット左側/8-梁-ガセット右側 を追加

34.柱、梁作成関連

46) 飛行機梁梁下リブの材質・・・1-親梁から決定/2-小梁から決定

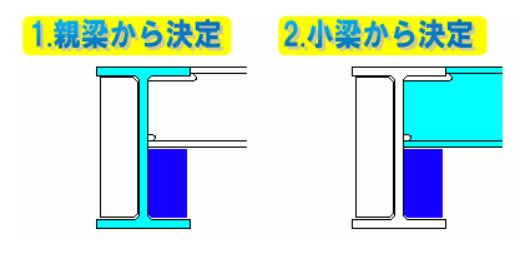

一部材の簡易表示

23.柱梁加工指示書

24.組立加工指示書

7)追い寸法表示・・・7-梁-ガセット左側/8-梁-ガセット右側 を追加

(株)データロジック
〒759-3113 山口県萩市大字江崎 25-1
TEL 08387-2-1129 FAX 08387-2-1866

p. 2